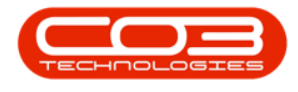

# **CONTRACTS**

# **CONTRACT CLOSURE APPROVAL**

When a contract is closed, the status is changed *End of Contract*, and must either be Approved to fully process the closure, or Declined in order to release from the Closure process.

Various closure actions could occur depending on your company's configuration and type of contract item(s).

Contracts could have one or multiple items linked, such as:

- Locations (no action required for the item)
- Client Assets (no action required, unless the equipment requires Buy Back - Refer to "The Contract Expiry Listing Screen" on page 1)
- Internal Assets (rental equipment that must be returned to store, unless the equipment requires Sell Off)
- Loan Units (internal assets loaned to the client that must be returned to store)

In order for assets to be returned to store, a work order is required against which a return request is raised, that can then actioned by the storeman when the item is physically returned. The work order and return request are created by BPO during the contract closure process.

Your company configuration may be set to raise a contract closure call. This will create a Call with an underlying work order against which the asset can be returned. The benefit of this process, is that a technician can be assigned to the call to collect the asset from the client premises.

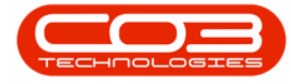

#### Ribbon Select Contract > Contracts

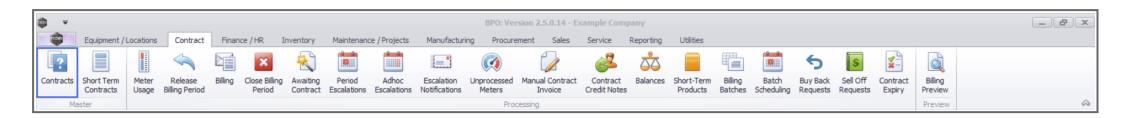

The Contract Listing screen will be displayed.

#### Select the Site

Your employee user record should be linked to a default site. In this case, the site will auto populate with this default, otherwise the site must be manually selected.

Another site can be selected, if required, and if you have the security rights to access the site.

If *All Sites* displays here, then you do not have a default site configured on your user record, and need to select the required site.

Upon opening, this screen will default to the *Active* status, listing all the *Act-ive* contracts for the selected site.

| â -                        |                     |                                                      |                                                                                                    | Contract Listin           | <b>g</b> - BPO: Versi | on 2.5.0.14 - | Example Com     | oany         |               |            |                          |         |                 |                                                                                                    | - 8          | x     |
|----------------------------|---------------------|------------------------------------------------------|----------------------------------------------------------------------------------------------------|---------------------------|-----------------------|---------------|-----------------|--------------|---------------|------------|--------------------------|---------|-----------------|----------------------------------------------------------------------------------------------------|--------------|-------|
| Home Environ               | nent / locations Co | otract Finan                                         | ce / HD Inventory Maintenance / Proje                                                              | icte Manufacturin         | n Program             | ent Sales     | Service         | Reporting    | 1 INitiae     |            |                          |         |                 |                                                                                                    | - 2          | ×     |
| Add Edit Delete V          | iew Save Filter     | ut <mark>rie</mark> Hold<br>s ▼ 100 Susp<br>110 Rele | Release For Approval     Remove From Approval     Approve Contract     Output     Approve Contract | ve Closure Close Contract | Durban<br>Active      | •             | Find Serial No. | Print        | Export Report | 2          |                          |         |                 |                                                                                                    |              |       |
| Processing                 | _∡  Format          | 4                                                    | Status Processing                                                                                  |                           | 4                     | Current       |                 | a Print      | ∡ Repo        | 4          |                          |         |                 |                                                                                                    |              | ~     |
| Links #                    | Drag a column heade |                                                      |                                                                                                    |                           |                       |               |                 |              |               |            |                          |         |                 |                                                                                                    |              |       |
| م                          | ContractNo          | CustomerC                                            | CustomerName                                                                                       | CustomerD                 | ContractType          | ContractTy    | Location        | OrderNo      | StartDate     | EndDate    | Department               | Period  | PeriodType      | BilingCyde                                                                                                    | BilingPeriod | Bilin |
| Functions                  | ▼ #0:               | <ul> <li>(0)</li> </ul>                              | 4 <b>0</b> :                                                                                       | 4 <b>0</b> 4              | 10:                   | (D)           | <0<             | 4 <b>0</b> 0 | -             | -          | <ul> <li>••••</li> </ul> | -       | (D)             | <ul> <li>Image: Control of the second second se</li></ul> | -            | -     |
|                            | CC0000009           | DER001                                               | Derton / Technologies                                                                              |                           | CPC                   | Cost Per Co   | Durban Area     |              | 07/05/2014    | 07/05/2019 | Sales Depar              |         | 60 Months       | Months                                                                                                    | 3            | 3     |
| Notes                      | CO000016            | TIA001                                               | Titan Group                                                                                        |                           | CPC                   | Cost Per Co   | Main            |              | 13/06/2014    | 13/06/2019 | Sales Depar              |         | 60 Months       | Months                                                                                                    | 4            | 4     |
|                            | CO000018            | SAM001                                               | Samanthas Diner                                                                                    |                           | CPC                   | Cost Per Co   | Main            |              | 09/07/2014    | 09/07/2019 | Sales Depar              |         | 60 Months       | Months                                                                                                    | 5            | 5     |
|                            | CO0000019           | OFF001                                               | Office Supplies Unlimited                                                                          |                           | CPC                   | Cost Per Co   | Main            |              | 28/07/2014    | 28/07/2019 | Sales Depar              |         | 60 Months       | Bi-annual                                                                                                    | 6            | 5     |
| Documents                  | PC0000001           | DAN002                                               | Dancing Shoes                                                                                      |                           | PRE                   | Prepaid Con   | Kloof           | test         | 23/03/2016    | 23/03/2021 | Sales Depar              |         | 60 Months       | Months                                                                                                    | 7            | 1     |
|                            | CO000031            | YES001                                               | Young Electric                                                                                     |                           | CPC                   | Cost Per Co   | Hilcrest        |              | 24/03/2016    | 24/03/2021 | Sales Depar              |         | 60 Months       | Months                                                                                                    | 3            | 1     |
|                            | CC0000041           | PAN001                                               | Panda Copiers                                                                                      |                           | CPC                   | Cost Per Co   | Main            |              | 05/07/2016    | 05/07/2021 | Sales Depar              |         | 60 Months       | Months                                                                                                    | 5            | 5     |
| Hold History               | CO0000042           | HOP001                                               | Hope Works (Pty) Ltd                                                                               |                           | OPC                   | Cost Per Co   | Main            |              | 07/09/2016    | 07/09/2022 | Sales Depar              |         | 60 Months       | Months                                                                                                    | 7            | 7     |
|                            | CO000043            | HOP001                                               | Hope Works (Pty) Ltd                                                                               |                           | CPC                   | Cost Per Co   | Main            |              | 01/08/2016    | 07/09/2021 | Sales Depar              |         | 60 Months       | Quarterly                                                                                                    | 5            | 5     |
|                            | CO000052            | HOP001                                               | Hope Works (Pty) Ltd                                                                               |                           | PRE                   | Prepaid Con   | Durban Area     |              | 29/05/2017    | 29/05/2022 | Sales Depar              |         | 60 Months       | Months                                                                                                    | 3            | 3     |
| A second later to a second | CO000054            | APP0001                                              | Apple Juice Inc                                                                                    |                           | CPC                   | Cost Per Co   | Durban Area     |              | 03/08/2017    | 03/08/2022 |                          |         | 60 Months       | Months                                                                                                    | 0            | C     |
| Suspend History            | CO000072            | HOP001                                               | Hope Works (Pty) Ltd                                                                               |                           | OPC                   | Cost Per Co   | Durban Area     | 1234         | 07/03/2018    | 07/03/2023 | Sales Depar              |         | 60 Months       | Months                                                                                                    | 2            | 2     |
|                            | CO000073            | HOP001                                               | Hope Works (Pty) Ltd                                                                               |                           | CPC                   | Cost Per Co   | Durban Area     |              | 29/05/2018    | 29/05/2023 | Sales Depar              |         | 60 Months       | Months                                                                                                    | 0            | J     |
|                            | CO000074            | DER001                                               | Derton / Technologies                                                                              |                           | CPC                   | Cost Per Co   | Durban Area     | 1234         | 15/06/2018    | 15/06/2023 | Sales Depar              |         | 60 Months       | Months                                                                                                    | 6            | 5     |
|                            | CO000077            | PIN0001                                              | Pink Shoes                                                                                         |                           | CPC                   | Cost Per Co   | Durban Area     |              | 18/06/2018    | 18/06/2023 | Sales Depar              |         | 60 Months       | Months                                                                                                    | 4            | 4     |
|                            | CO000078            | PIN0001                                              | Pink Shoes                                                                                         |                           | OPC                   | Cost Per Co   | Durban Area     |              | 18/06/2018    | 18/06/2023 | Sales Depar              |         | 60 Months       | Months                                                                                                    | 4            | 4     |
| Processing                 | CC0000080           | OFF001                                               | Office Supplies Unlimited                                                                          |                           | CPC                   | Cost Per Co   | Durban Cen      | 1234         | 06/05/2017    | 06/05/2020 |                          |         | 60 Months       | Months                                                                                                    | 2            | 2     |
|                            | CO000082            | HOP001                                               | Hope Works (Pty) Ltd                                                                               |                           | CPC                   | Cost Per Co   | Durban Area     |              | 10/09/2019    | 10/09/2024 | Sales Depar              |         | 60 Months       | Months                                                                                                    | 7            | 7     |
| Invoices                   | CC0000079           | HOP001                                               | Hope Works (Pty) Ltd                                                                               |                           | CPC                   | Cost Per Co   | Durban Area     |              | 18/06/2018    | 18/06/2023 | Sales Depar              |         | 60 Months       | Months                                                                                                    | 4            | 9     |
|                            | CO000083            | WES001                                               | Westwood Dynamic                                                                                   |                           | CPC                   | Cost Per Co   | Durban Area     | 1234         | 15/10/2019    | 15/10/2024 | Sales Depar              |         | 60 Months       | Months                                                                                                    | 8            | 3     |
| Credit Notes               |                     |                                                      |                                                                                                    |                           |                       |               |                 |              |               |            |                          |         |                 |                                                                                                    |              | •     |
| Open Windows 🕶             |                     |                                                      |                                                                                                    |                           |                       |               |                 |              |               |            | User :                   | BiancaD | 21/10/2022 Vers | ion: 2.5.0.14                                                                                                    | Example Comp | pany  |

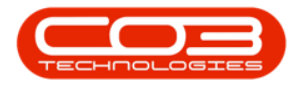

# **END OF CONTRACT**

• Select the *End of Contract* status.

| ф т                                                         |                                                                            |                                                                                            | Contract Listing - BPO: Versi          | on 2.5.0.11 - Example Cor  | npany           |              |            |            |             |        |            | x          |
|-------------------------------------------------------------|----------------------------------------------------------------------------|--------------------------------------------------------------------------------------------|----------------------------------------|----------------------------|-----------------|--------------|------------|------------|-------------|--------|------------|------------|
| Home Equipment / L                                          | ocations Contract                                                          | Finance / HR Inventory Main                                                                | enance / Projects Manufacturin         | g Procurement Sales        | Service         | Reporting    | Utilities  |            |             |        | - 6        | P ×        |
| Add Edit Delete View                                        | <ul> <li>Save Layout</li> <li>Workspaces ▼</li> <li>Save Filter</li> </ul> | Hold & Release For Approval<br>Suspend & Remove From Approve<br>Release P Approve Contract | Approve Closure     Close     Contract | Durban •<br>End Of Contr • | Find Serial No. | Print E      | Report     | s          |             |        |            |            |
| Processing 4                                                | Format 4                                                                   | Status Proce                                                                               | ssing                                  |                            | -               | a Print      | A Repo     |            |             |        |            | $\diamond$ |
| Links # Drag                                                |                                                                            |                                                                                            |                                        |                            | 1               |              |            |            |             |        |            |            |
| Enter text to search P                                      | ontractNo Custo                                                            | omerC CustomerName                                                                         | CustomerD                              | ContractType ContractTy    | Location        | OrderNo      | StartDate  | EndDate    | Department  | Period | PeriodType | Biling     |
| Functions 9 4                                               | ): /O:                                                                     | 10c                                                                                        | 10c                                    | 10: 10:                    | 10:             | * <b>0</b> ¢ | -          | -          | 10:         | -      | 10:        | 10:        |
|                                                             | 0000052 HOPO                                                               | 001 Hope Works (Ptv) Ltd                                                                   |                                        | PRE Prepaid Con.           | . Durban Area   |              | 29/05/2017 | 29/05/2022 | Sales Depar |        | 60 Months  | Month      |
| Notes                                                       | 0000067 HOPO                                                               | 001 Hope Works (Pty) Ltd                                                                   |                                        | CPC Cost Per Co.           | . Durban Area   | 1234         | 05/03/2018 | 05/03/2023 |             |        | 60 Months  | Month      |
| Hold Hetory Support Hetory Processing Invoices Credit Notes |                                                                            |                                                                                            |                                        |                            |                 |              |            |            |             |        |            |            |

#### **APPROVE CONTRACT CLOSURE**

- Select the contract.
- Click on the *Approve Closure* button.

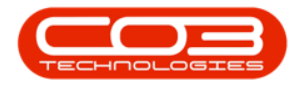

## Contract Closure Approval

|                                    |                    |                                            | Contract List                                                                                     | ng - BPO: Vers | ion 2.5.0.11 -      | Example Con | npany           |           |               |            |              |        |            |          |
|------------------------------------|--------------------|--------------------------------------------|---------------------------------------------------------------------------------------------------|----------------|---------------------|-------------|-----------------|-----------|---------------|------------|--------------|--------|------------|----------|
| Home Equipmen                      | nt / Locations Cor | ntract Finar                               | nce / HR Inventory Maintenance / Projects                                                         | Manufacturin   | g Procurem          | ient Sales  | Service         | Reporting | Utilities     |            |              |        | -          | e ×      |
| Add Edit Delete View               | Workspace          | it ille Hold<br>s ▼ 1105 Susp<br>Ille Rele | d & Release For Approval<br>pend & Remove From Approval<br>case Prove Contract<br>O Decline Close |                | Durban<br>End Of Co | • 🖻         | Find Serial No. | Print     | Export Report | s          |              |        |            |          |
| Processing                         | . Format           |                                            | Status Processing                                                                                 |                |                     | Current     |                 | a Print   | Repo          |            |              |        |            | $\sim$   |
| Links #                            |                    |                                            |                                                                                                   | 2              |                     |             |                 |           |               |            |              |        |            |          |
| Enter text to search 🔎 –           | ContractNo         | CustomerC                                  | CustomerName                                                                                      | CustomerD      | ContractType        | ContractTy  | Location        | OrderNo   | StartDate     | EndDate    | Department   | Period | PeriodType | e Biling |
| Functions                          | <b>۲</b>           | n <b>O</b> c                               | ( <b>D</b> )                                                                                      | 1 <b>0</b> 0   | * <b>0</b> :        | ×0:         | • <b>D</b> :    | 100       | -             | -          | • <b>D</b> : | -      | 100        | ×0:      |
|                                    | CO000052           | HOP001                                     | Hope Works (Pty) Ltd                                                                              |                | PRE                 | Prepaid Con | . Durban Area   |           | 29/05/2017    | 29/05/2022 | Sales Depar  |        | 60 Months  | Month    |
| Notes                              | CO000067           | HOP001                                     | Hope Works (Pty) Ltd                                                                              |                | CPC                 | Cost Per Co | . Durban Area   | 1234      | 05/03/2018    | 05/03/2023 |              |        | 60 Months  | Month    |
| Suspend History Processing Invokes |                    |                                            |                                                                                                   |                |                     |             |                 |           |               |            |              |        |            |          |
| Credit Notes                       |                    |                                            |                                                                                                   |                |                     |             |                 |           |               |            |              |        |            |          |

A message box will come up, asking:

#### Are you sure you want to close the contract? It cannot be restored. Answer 'Yes' to close the Contract.

• Click on the **Yes** button.

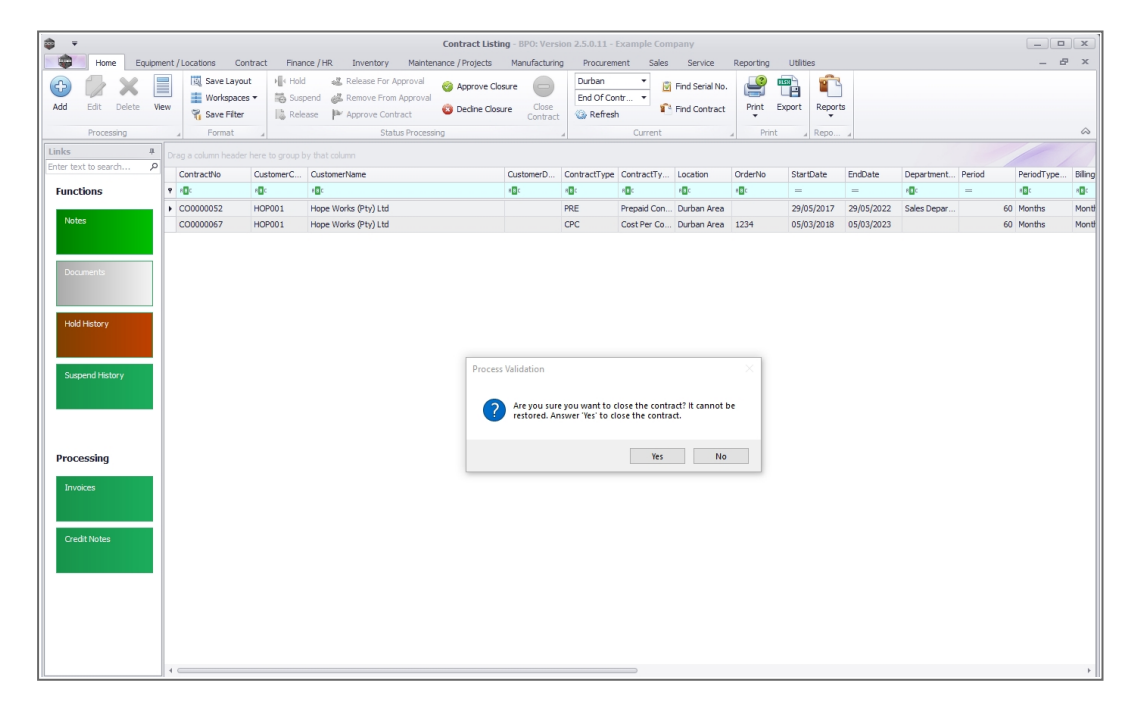

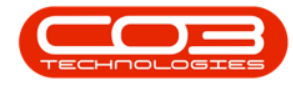

### Loan Unit on Contract

If a message box will comes up, noting: *Serial No. [serial number] is a loan unit and must be returned on call reference - [call number].* then the contract closure cannot be completed.

You will need to follow this process:

- <u>Decline Contract Closure</u> (this will move the contract to Released status)
- <u>Release Contract for Approval</u> (this will move the contract to Active status)
- Remove the Loan Unit from the contract
- <u>Close Contract</u>
- Return here to Approve Contract Closure

| ф v                    |       |               |                          |                             | C                | ontract Listin           | g - BPO: Versi                   | on 2.5.0.14 -         | Example Com     | pany         |              |            |              |         |                |                 | - 2           | x     |
|------------------------|-------|---------------|--------------------------|-----------------------------|------------------|--------------------------|----------------------------------|-----------------------|-----------------|--------------|--------------|------------|--------------|---------|----------------|-----------------|---------------|-------|
| Home Equips            | ent / | Locations Con | tract Finar              | nce / HR Inventory Mainte   | nance / Projects | Manufacturin             | g Procurem                       | ent Sales             | Service         | Reporting    | Utilities    |            |              |         |                |                 | - 8           | ×     |
| 🙃 🗇 🗙 🛛                |       | 🔣 Save Layout | : ⊧∭< Hold               | d 🛛 🖓 Release For Approval  | Approve Clos     | ure 👝                    | Durban                           | - 10                  | Find Serial No. | e            | n 💼          |            |              |         |                |                 |               |       |
| Add Edit Delete V      | ew    | Workspaces    | <ul> <li>Susp</li> </ul> | pend 🚜 Remove From Approval | Decine Closu     | Close                    | End Of Cor                       | tr 🔻 🧋                | End Contract    | Print E      | xport Report | s          |              |         |                |                 |               |       |
|                        |       | Save Filter   | Rele                     | ease 🏴 Approve Contract     |                  | Contract                 | Refrest                          |                       | The consect     | •            |              |            |              |         |                |                 |               |       |
| Processing             | -     | Format        |                          | Status Proces               | ing              |                          | 4                                | Current               |                 | 4 Print      | A Repo       | 4          |              |         |                |                 |               | ~     |
| Links #                |       |               |                          |                             |                  |                          |                                  |                       |                 |              |              |            |              |         |                |                 |               |       |
| Enter text to search p |       | ContractNo    | CustomerC                | CustomerName                |                  | CustomerD                | ContractType                     | ContractTy            | Location        | OrderNo      | StartDate    | EndDate    | Department.  | Period  | PeriodType     | BilingCyde      | BillingPeriod | Bilin |
| Functions              |       | 0:            | 1 <b>0</b> 0             | 10:                         |                  | 4 <b>0</b> 0             | 1 <b>0</b> :                     | (D:                   | (D)             | 1 <b>0</b> 1 | -            | -          | ×0:          | -       | ( <b>D</b> :   | ·0:             | -             | -     |
| Noter                  | -     | 00000073      | HOP001                   | Hope Works (Pty) Ltd        |                  |                          | CPC                              | Cost Per Co           | Durban Area     |              | 29/05/2018   | 29/05/2023 | Sales Depar  |         | 60 Months      | Months          | 0             |       |
|                        |       | 00000082      | HOP001                   | Hope Works (Pty) Ltd        |                  |                          | CPC                              | Cost Per Co.          | Durban Area     | 1224         | 10/09/2019   | 10/09/2024 | Sales Depar  |         | 60 Months      | Months          | 7             |       |
|                        |       | 00000085      | TOP002                   | Top Vehicle Hire            |                  |                          | CPC                              | Cost Per Co.          | . Durban Area   | CtrtOrdNo1.  | . 25/10/2022 | 25/10/2027 | Sales Depar. |         | 60 Months      | Months          | 8             |       |
| Documents              |       |               |                          |                             |                  |                          |                                  |                       |                 |              |              |            |              |         |                |                 |               |       |
|                        |       |               |                          |                             |                  |                          |                                  |                       |                 |              |              |            |              |         |                |                 |               |       |
|                        |       |               |                          |                             |                  |                          |                                  |                       |                 |              |              |            |              |         |                |                 |               |       |
| Hold History           |       |               |                          |                             | Proce            | 55                       |                                  |                       |                 | ×            |              |            |              |         |                |                 |               |       |
|                        |       |               |                          |                             |                  |                          |                                  |                       |                 |              |              |            |              |         |                |                 |               |       |
|                        |       |               |                          |                             |                  | Serial No<br>call refere | . 1919-LOAN is<br>ince - CN00009 | a loan unit ai<br>92. | nd must be retu | imed on      |              |            |              |         |                |                 |               |       |
| Suspend History        |       |               |                          |                             |                  |                          |                                  |                       |                 |              |              |            |              |         |                |                 |               |       |
|                        |       |               |                          |                             |                  |                          |                                  |                       |                 | OF           |              |            |              |         |                |                 |               |       |
|                        |       |               |                          |                             |                  |                          |                                  |                       |                 | OK .         |              |            |              |         |                |                 |               |       |
|                        |       |               |                          |                             |                  |                          |                                  |                       |                 |              |              |            |              |         |                |                 |               |       |
| Processing             |       |               |                          |                             |                  |                          |                                  |                       |                 |              |              |            |              |         |                |                 |               |       |
|                        |       |               |                          |                             |                  |                          |                                  |                       |                 |              |              |            |              |         |                |                 |               |       |
| Invoices               |       |               |                          |                             |                  |                          |                                  |                       |                 |              |              |            |              |         |                |                 |               |       |
|                        |       |               |                          |                             |                  |                          |                                  |                       |                 |              |              |            |              |         |                |                 |               |       |
| Credit Notes           |       |               |                          |                             |                  |                          |                                  |                       |                 |              |              |            |              |         |                |                 |               |       |
| Creatinotes            |       |               |                          |                             |                  |                          |                                  |                       |                 |              |              |            |              |         |                |                 |               |       |
|                        |       |               |                          |                             |                  |                          |                                  |                       |                 |              |              |            |              |         |                |                 |               |       |
|                        |       |               |                          |                             |                  |                          |                                  |                       |                 |              |              |            |              |         |                |                 |               |       |
|                        |       |               |                          |                             |                  |                          |                                  |                       |                 |              |              |            |              |         |                |                 |               |       |
|                        | 10    |               |                          |                             |                  |                          |                                  |                       |                 |              |              |            |              |         |                |                 |               |       |
| Open Windows 🕶         |       |               |                          |                             |                  |                          |                                  |                       |                 |              |              |            | User :       | BiancaD | 25/10/2022 Ver | sion : 2.5.0.14 | Example Comp  | bany  |

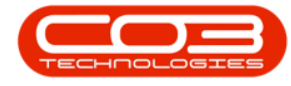

#### Internal Asset Return via Work Order

If a message box will comes up, noting: *A work order will be created to return the internal assets to the warehouse* then one or more internal assets exist on the contract which must be returned to store.

• Click on the *Ok* button.

| • •                                                           |                                                                   |                                         | Con                                                                                                    | ntract Listi                | ng - BPO: Vers              | ion 2.5.0.11 -               | Example Con    | npany            |              |              |            |               |        |              |              |
|---------------------------------------------------------------|-------------------------------------------------------------------|-----------------------------------------|----------------------------------------------------------------------------------------------------|-----------------------------|-----------------------------|------------------------------|----------------|------------------|--------------|--------------|------------|---------------|--------|--------------|--------------|
| Home Equipment                                                | /Locations Co                                                     | ntract Finan                            | ice / HR Inventory Maintenance                                                                                                    | / Projects                  | Manufacturin                | g Procurem                   | ient Sales     | Service          | Reporting    | Utilities    |            |               |        | - 4          | y x          |
| Add Edit Delete View                                          | IQ     Save Layor       Image: Save Filter     Image: Save Filter | ut ile Hold<br>ts▼ ile Susp<br>ile Rele | all Release For Approval end all Remove From Approval asses Provide asses Provide Approve Contract end and asses Provide Approve Contract end assessment assessment a | Approve Clo<br>Decline Clos | ure Close<br>Contract       | Durban<br>End Of Co          | ntr 👻 😰        | Find Serial No.  | Print        | Export Repor | ts         |               |        |              |              |
| Processing                                                    | Format                                                            |                                         | Status Processing                                                                                                    |                             |                             |                              | Current        |                  | a Prir       | nt 🖌 Repo    |            |               |        |              | $\diamond$   |
| Links # Dr                                                    |                                                                   |                                         |                                                                                                    |                             |                             |                              |                |                  |              |              |            |               |        |              |              |
| Enter text to search P                                        | ContractNo                                                        | CustomerC                               | CustomerName                                                                                                    |                             | CustomerD                   | ContractType                 | ContractTy     | Location         | OrderNo      | StartDate    | EndDate    | Department    | Period | PeriodType.  | Biling       |
| Functions ?                                                   | e <b>D</b> c                                                      | * <b>0</b> 0                            | (B)                                                                                                    |                             | 1 <b>0</b> 0                | a <b>D</b> c                 | ×0:            | * <b>0</b> 0     | * <b>0</b> 0 | -            | -          | e <b>ll</b> e | -      | * <b>0</b> 0 | 8 <b>0</b> 0 |
| •                                                             | CO000052                                                          | HOP001                                  | Hope Works (Pty) Ltd                                                                                                    |                             |                             | PRE                          | Prepaid Con    | . Durban Area    |              | 29/05/2017   | 29/05/2022 | Sales Depar   |        | 60 Months    | Month        |
| Notes                                                         | CO000067                                                          | HOP001                                  | Hope Works (Pty) Ltd                                                                                                    |                             |                             | CPC                          | Cost Per Co    | . Durban Area    | 1234         | 05/03/2018   | 05/03/2023 |               |        | 60 Months    | Month        |
| Held History Suspend History Processing Invoices Credit Notes |                                                                   |                                         |                                                                                                    | Contrac                     | A work orde<br>the asset wa | r will be create<br>rehouse? | d to return th | e internal items | × to         |              |            |               |        |              |              |
| 4                                                             |                                                                   |                                         |                                                                                                    |                             |                             |                              |                |                  |              |              |            |               |        |              | Þ            |

- The Process Work Order Information screen will come up.
- Select the *Work Order Date* and *Assigned To* employee.
- Click on *Ok*.

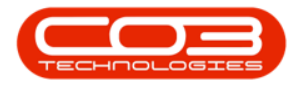

| ₩ <b>*</b>                                                                |                                                                             |            | Contract L                                                                                                    | isting - BPO: Versi    | on 2.5.0.11 - I      | Example Con              | ipany                            |           |              |            |             |        |              | x          |
|---------------------------------------------------------------------------|-----------------------------------------------------------------------------|------------|----------------------------------------------------------------------------------------------------|------------------------|----------------------|--------------------------|----------------------------------|-----------|--------------|------------|-------------|--------|--------------|------------|
| Home Equipment / L                                                        | ocations Cont                                                               | ract Finan | ice / HR Inventory Maintenance / Project                                                                                                    | s Manufacturing        | Procurem             | ent Sales                | Service                          | Reporting | Utilities    |            |             |        | - 1          | 8 ×        |
| Add Edit Delete View                                                      | Image: Save Layout           Image: Workspaces           Image: Save Filter | Hold       | Image: Selease For Approval         Image: Selease For Approval           Image: Selease For Approval         Image: Selease For Approval           Image: Selease For Approve Form Approval         Image: Selease For Approval           Image: Selease For Approve Form Approval         Image: Selease For Approve           Image: Selease For Approve Form Approve         Image: Selease For Approve           Image: Selease For Approve Form Approve         Image: Selease For Approve           Image: Selease For Approve Form Approve         Image: Selease For Approve           Image: Selease For Approve Form Approve         Image: Selease For Approve           Image: Selease For Approve         Image: Selease For Approve           Image: Selease For Approve         Image: Selease For Approve           Image: Selease For Approve         Image: Selease For Approve           Image: Selease For Approve         Image: Selease For Approve           Image: Selease For Approve         Image: Selease For Approve           Image: Selease For Approve         Image: Selease For Approve           Image: Selease For Approve         Image: Selease For Approve           Image: Selease For Approve         Image: Selease For Approve           Image: Selease For Approve         Image: Selease For Approve           Image: Selease For Approve         Image: Selease For Approve           Image: Selea | Closure Close Contract | Durban<br>End Of Cor | •<br>itr •               | Find Serial No.<br>Find Contract | Print     | Export Repor | 5          |             |        |              |            |
| Processing a                                                              | Format                                                                      |            | Status Processing                                                                                                    |                        |                      | Current                  |                                  | a Prin    | t 🖌 Repo     |            |             |        |              | $\diamond$ |
| Links # Drag                                                              |                                                                             |            |                                                                                                    |                        |                      |                          |                                  |           |              |            |             |        |              |            |
| Enter text to search P                                                    | ontractNo                                                                   | CustomerC  | CustomerName                                                                                                    | CustomerD              | ContractType         | ContractTy               | Location                         | OrderNo   | StartDate    | EndDate    | Department  | Period | PeriodType   | Biling     |
| Functions 9                                                               | 3                                                                           | e@c        | * <b>0</b> ¢                                                                                                    | * <b>0</b> ¢           | 8 <b>0</b> 0         | <ul> <li>••••</li> </ul> | e <b>l</b> ic                    | # E C     | -            | -          | •0:         | -      | 4 <b>0</b> 0 | ×D:        |
| + C                                                                       | 00000052                                                                    | HOP001     | Hope Works (Pty) Ltd                                                                                                    |                        | PRE                  | Prepaid Con              | Durban Area                      |           | 29/05/2017   | 29/05/2022 | Sales Depar |        | 60 Months    | Mont       |
| Notes                                                                     | 0000067                                                                     | HOP001     | Hope Works (Pty) Ltd                                                                                                    |                        | CPC                  | Cost Per Co              | Durban Area                      | 1234      | 05/03/2018   | 05/03/2023 |             |        | 60 Months    | Mont       |
| Hold History<br>Suspend History<br>Processing<br>Invoices<br>Credit Notes |                                                                             |            | Vork Orde                                                                                                    | er Date Time 14/       | i6/2022 🔻            | 14:50:19                 | •                                |           | à            |            |             |        |              |            |

The storeman will need to action the <u>Return Request</u> that is auto created.

If your company configuration is set to raise a **contract closure call**, you can <u>assign a Technician to the call</u> to collect the item before the storeman processes the <u>Return Request</u>.

#### **Closure Confirmation**

- A message box will come up, noting: *The contract number [contract number], has been closed.*
- Click on the *Ok* button.

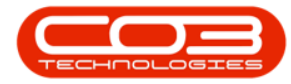

| ¢ -                                                                       |                                                                               |              | Contract                                                                                                    | Listing - BPO: Vers | ion 2.5.0.11 -      | Example Con  | npany           |           |               |            |             |        | _ 0          | x      |
|---------------------------------------------------------------------------|-------------------------------------------------------------------------------|--------------|----------------------------------------------------------------------------------------------------|---------------------|---------------------|--------------|-----------------|-----------|---------------|------------|-------------|--------|--------------|--------|
| Home Equipment /                                                          | Locations Contra                                                              | ct Finan     | ce / HR Inventory Maintenance / Proje                                                                                                    | cts Manufacturin    | g Procuren          | ient Sales   | Service         | Reporting | Utilities     |            |             |        | - 6          | ×      |
| Add Edit Delete View                                                      | Image: Save Layout           Image: Workspaces ▼           Image: Save Filter | Hold         | Release For Approval     Approv      Approve      Approve       Approve      Approve      A | e Closure Close     | Durban<br>End Of Co | • 🖻          | Find Serial No. | Print     | Export Report | s          |             |        |              |        |
| Processing                                                                | Format                                                                        | 1.00         | Status Processing                                                                                                    | Contract            |                     | Current      |                 | Prin      | nt Repo       |            |             |        |              | ~      |
| Links 4                                                                   | a a column baarlar ba                                                         | e to group b | v that column                                                                                                    |                     | -1                  |              |                 |           |               | -          |             |        | 1/           |        |
| Enter text to search P                                                    | ContractNo                                                                    | stomerC      | OustomerName                                                                                                    | OustomerD           | ContractType        | ContractTy   | Location        | OrderNo   | StartDate     | EndDate    | Department  | Period | PeriodType   | Biling |
| Functions ?                                                               | 0: 4                                                                          | <b>1</b> 0   | 100                                                                                                    | *Bc                 | 8 <b>0</b> :        | * <b>0</b> : | 10:             | 100       | =             | =          |             | =      | * <b>B</b> ¢ | *D:    |
|                                                                           | CO0000052 H                                                                   | OP001        | Hope Works (Pty) Ltd                                                                                                    |                     | PRE                 | Prepaid Con  | . Durban Area   |           | 29/05/2017    | 29/05/2022 | Sales Depar |        | 60 Months    | Mont   |
| Notes                                                                     | C00000067 H                                                                   | OP001        | Hope Works (Pty) Ltd                                                                                                    |                     | CPC                 | Cost Per Co  | Durban Area     | 1234      | 05/03/2018    | 05/03/2023 |             |        | 60 Months    | Monti  |
| Hald History<br>Suspend History<br>Processing<br>Invoices<br>Credit Notes |                                                                               |              |                                                                                                    | Contract - Process  | ract number C       | 00000052, ha | s been closed.  | ×         |               |            |             |        |              | •      |

• The contract status will changed to *Closed*.

| ф т                                                         |                        |           | Co                                                                                                    | ntract Listing - BPO: Versi    | on 2.5.0.11 -    | Example Con   | npany           |              |               |            |             |        |            | x               |
|-------------------------------------------------------------|------------------------|-----------|----------------------------------------------------------------------------------------------------|--------------------------------|------------------|---------------|-----------------|--------------|---------------|------------|-------------|--------|------------|-----------------|
| Home Equipment /                                            | Locations Contract     | Financ    | e / HR. Inventory Maintenance                                                                                                    | / Projects Manufacturin        | g Procurem       | ent Sales     | Service         | Reporting    | Utilities     |            |             |        | - 6        | P ×             |
| Add Edit Delete View                                        | Save Layout            | Hold Hold | Image: Second second second | Approve Closure Close Contract | Durban<br>Closed |               | Find Serial No. | Print        | Export Report | 5          |             |        |            | ^               |
| Processing ,                                                |                        |           | Status Processing                                                                                                    |                                | 4                | Current       |                 |              | t a Repo      |            |             |        |            | ~~              |
| Enter text to search P                                      |                        |           |                                                                                                    | Appli                          | ed Filter : Con  | tains([Contra | actNo], '52')   |              |               |            |             |        |            | 1               |
| Functions                                                   | ContractNo ? Cust      | omerC     | CustomerName                                                                                                    | CustomerD                      | ContractType     | ContractTy    | Location        | OrderNo      | StartDate     | EndDate    | Department  | Period | PeriodType | Biling          |
| ۹ (                                                         | n@: 52 n@:             |           | (D)                                                                                                    | 10 c                           | a 🗖 c            | n <b>D</b> c  | 1 <b>0</b> 0    | 1 <b>0</b> 0 | -             | -          | ••••        | -      | 10 c       | ·0:             |
| Notes                                                       | CO0000052 HOP          | 001       | Hope Works (Pty) Ltd                                                                                                    |                                | PRE              | Prepaid Con   | . Durban Area   |              | 29/05/2017    | 29/05/2022 | Sales Depar |        | 60 Months  | Month           |
| Had Hetory Suspend History Processing Invoices Credit Notes |                        |           |                                                                                                    |                                |                  |               |                 |              |               |            |             |        |            |                 |
| - ( )<br>X                                                  | ✓ Contains([Contractiv | o], '52') |                                                                                                    |                                |                  |               |                 |              |               |            |             |        | Ec         | ↓<br>dit Filter |

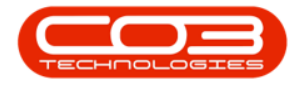

#### **DECLINE CONTRACT CLOSURE**

If the contract was closed in error, or further processing is required before the contract should be closed, then Decline the Closure.

- Select the contract.
- Click on the *Decline Closure* button.

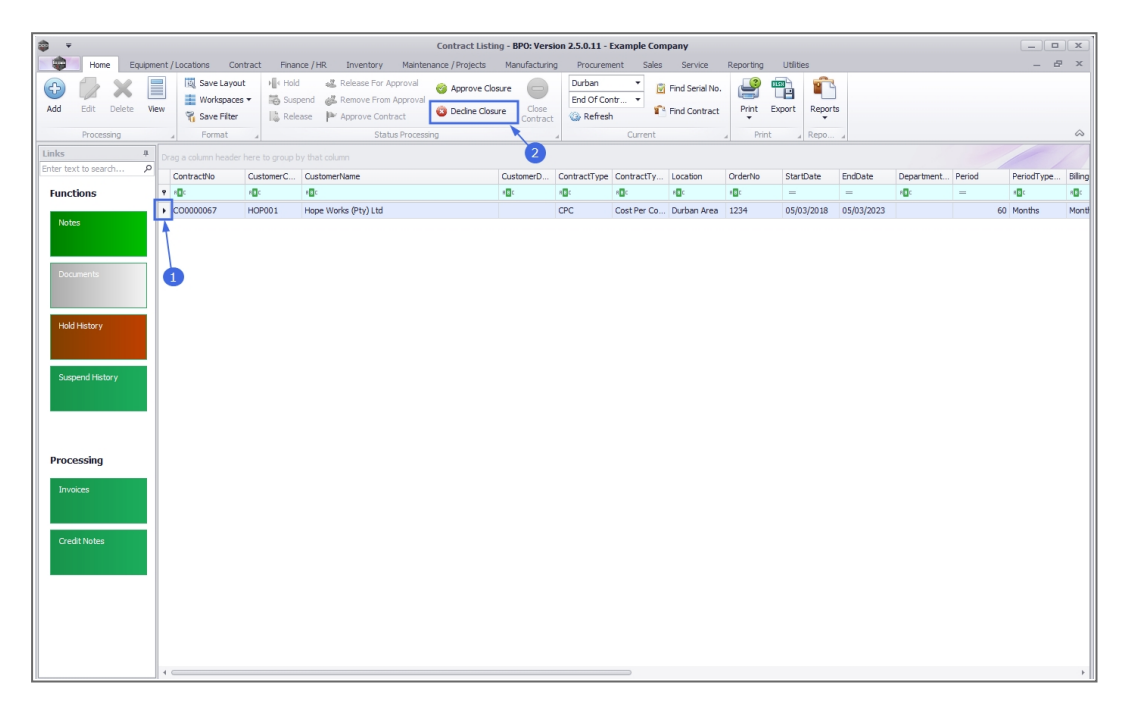

- A message box will come up, noting: *The contract number [con-tract number], has been release from closure approval.*
- Click on the *Ok* button.

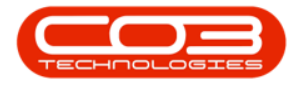

| <b>\$</b> •                                              |                    |                                          |                                                                  | Contract Listin                                        | ng - BPO: Vers                           | ion 2.5.0.11 -      | Example Con    | npany                            |           |              |            |              |        |              | x            |
|----------------------------------------------------------|--------------------|------------------------------------------|------------------------------------------------------------------|--------------------------------------------------------|------------------------------------------|---------------------|----------------|----------------------------------|-----------|--------------|------------|--------------|--------|--------------|--------------|
| Home Equipm                                              | ent / Locations Co | ntract Finar                             | ice / HR Inventory Main                                          | tenance / Projects                                     | Manufacturin                             | g Procuren          | nent Sales     | Service                          | Reporting | Utilities    |            |              |        | - é          | 9 ×          |
| Add Edit Delete Vi                                       | Workspace          | ut ⊨le Hold<br>s ▼ 115 Susp<br>Ilia Rele | Release For Approval     Remove From Approva     Remove Contract | <ul> <li>Approve Clo</li> <li>Decline Clos.</li> </ul> | sure Close<br>Contract                   | Durban<br>End Of Co | ntr 👻 🖻        | Find Serial No.<br>Find Contract | Print     | Export Repor | )<br>ts    |              |        |              |              |
| Processing                                               | . Format           |                                          | Status Proce                                                     | essing                                                 |                                          |                     | Current        |                                  | a Prin    | t 🖌 Repo     |            |              |        |              | $\hat{\sim}$ |
| Links #                                                  |                    |                                          |                                                                  |                                                        |                                          |                     |                |                                  |           |              |            |              |        |              |              |
| Enter text to search P                                   | ContractNo         | CustomerC                                | CustomerName                                                     |                                                        | CustomerD                                | ContractType        | ContractTy     | Location                         | OrderNo   | StartDate    | EndDate    | Department.  | Period | PeriodType   | Biling       |
| Functions                                                | * -0:              | * <b>0</b> :                             | <b>€</b> C                                                       |                                                        | 8 <b>0</b> 0                             | 8 <b>0</b> 0        | ×0:            | 1 <b>0</b> 0                     | 10 c      | -            | =          | e <b>n</b> e | -      | 8 <b>0</b> 0 | 800          |
|                                                          | + CO000067         | HOP001                                   | Hope Works (Pty) Ltd                                             |                                                        |                                          | CPC                 | Cost Per Co    | Durban Area                      | 1234      | 05/03/2018   | 05/03/2023 |              |        | 60 Months    | Month        |
| Decuments<br>Hold Hotory<br>Suspend Hotory<br>Processing |                    |                                          |                                                                  | Contra                                                 | ct - Process<br>The contrac<br>approval. | t CO000067, I       | nas been relea | sed from closu                   | ×         |              |            |              |        |              |              |
| Invoces                                                  | 4                  |                                          |                                                                  |                                                        |                                          |                     |                |                                  |           |              |            |              |        |              | ,            |

• The contract status will changed to *Released*. The contract will need to be <u>Approved</u> before it is *Active* again.

| <b>a</b> .                             |                  |              |                                                                     | Contract Listi               | ng - BPO: Versi        | ion 2.5.0.11 - I   | Example Con  | npany                            |           |               |            |             |        |                                                                                                    |            |
|----------------------------------------|------------------|--------------|---------------------------------------------------------------------|------------------------------|------------------------|--------------------|--------------|----------------------------------|-----------|---------------|------------|-------------|--------|----------------------------------------------------------------------------------------------------|------------|
| Home Equipment                         | nt/Locations Con | itract Finan | ce / HR Inventory Mainte                                            | enance / Projects            | Manufacturin           | g Procurem         | ent Sales    | Service                          | Reporting | Utilities     |            |             |        | - 6                                                                                                    | P x        |
| Add Edit Delete View                   | V Save Layour    | t Hold       | Release For Approval     Approve From Approval     Approve Contract | Approve Clo<br>Decline Close | sure Close<br>re Close | Durban<br>Released |              | Find Serial No.<br>Find Contract | Print     | Export Report | 5          |             |        |                                                                                                    |            |
| Processing                             | . Format         |              | Status Proces                                                       | sing                         | , '                    |                    | Current      | 1                                | a Print   | t a Repo      |            |             |        |                                                                                                    | $\diamond$ |
| Links #                                |                  |              |                                                                     |                              | 1                      |                    |              | •                                |           |               |            |             |        |                                                                                                    | 1          |
| Enter text to search P                 | ContractNo       | CurtomerC    | Customerblame                                                       | /                            | OuttomarD              | ContractTune       | ContractTy   | Location                         | Orderbio  | StartDate     | EndDate    | Department  | Rerind | PariodTuna                                                                                                    | Biling     |
| Functions                              | 9 KD:            | RD:          |                                                                     |                              |                        | sD:                | sD:          | REC.                             | ID:       | =             | =          | RDc         | =      | state state | *D:        |
| Tuncuona                               | C00000006        | OFFID 1      | Office Supplier Unlimited                                           | 1                            |                        | CBC                | Cost Per Co  | Hilcrart                         | 1234      | 22/04/2014    | 22/04/2010 | Salar Depar |        | 60 Months                                                                                                    | Month      |
| Notes                                  | C00000008        | VES001       | Young Electric                                                      |                              |                        | CPC                | Cost Per Co  | Durban Area                      | abc123    | 07/05/2014    | 07/05/2019 | Sales Depar |        | 50 Months                                                                                                    | Month      |
|                                        | CO0000010        | HOP001       | Hope Works (Ptv) Ltd                                                |                              |                        | CPC                | Cost Per Co. | BPO RSI                          |           | 05/01/2011    | 07/01/2016 | Sales Depar |        | 50 Months                                                                                                    | Month      |
|                                        | CO0000012        | TIA001       | Titan Group                                                         |                              |                        | CPC                | Cost Per Co  | Durban Area                      |           | 16/05/2014    | 16/05/2019 | Sales Depar |        | 50 Months                                                                                                    | Month      |
| Documents                              | CO000028         | HAC001       | Hack PC - IT Shop                                                   |                              |                        | CPC                | Cost Per Co  | Main                             |           | 29/06/2015    | 29/06/2020 | Sales Depar |        | 50 Months                                                                                                    | Month      |
|                                        | C0000050         | HOP001       | Hope Works (Pty) Ltd                                                |                              |                        | CPC                | Cost Per Co  | Durban Area                      |           | 23/05/2017    | 23/05/2022 | Sales Depar |        | 50 Months                                                                                                    | Month      |
|                                        | CO000053         | HOP001       | Hope Works (Pty) Ltd                                                |                              |                        | CPC                | Cost Per Co  | Durban Cen                       |           | 26/07/2017    | 26/07/2022 | Sales Depar |        | 50 Months                                                                                                    | Month      |
| Hold History                           | CO000071         | HOP001 /     | Hope Works (Pty) Ltd                                                |                              |                        | CPC                | Cost Per Co  | Durban Area                      | 1144      | 07/03/2018    | 07/03/2023 | Sales Depar |        | 50 Months                                                                                                    | Month      |
|                                        | CO0000077        | PIN000 ¥     | Pink Shoes                                                          |                              |                        | CPC                | Cost Per Co  | Durban Area                      |           | 18/06/2018    | 18/06/2023 | Sales Depar |        | 50 Months                                                                                                    | Month      |
|                                        | CO0000049        | HOP001       | Hope Works (Pty) Ltd                                                |                              |                        | CPC                | Cost Per Co  | Durban Area                      |           | 16/05/2017    | 16/05/2022 | Sales Depar |        | 50 Months                                                                                                    | Month      |
| Summed Materia                         | CO000067         | HOP001       | Hope Works (Pty) Ltd                                                |                              |                        | CPC                | Cost Per Co  | Durban Area                      | 1234      | 05/03/2018    | 05/03/2023 |             |        | 50 Months                                                                                                    | Month      |
| Suspend History                        | CO000069         | HOP001       | Hope Works (Pty) Ltd                                                |                              |                        | CPC                | Cost Per Co  | Durban Area                      | 1234      | 05/03/2018    | 05/03/2023 | Sales Depar |        | 50 Months                                                                                                    | Month      |
| Processing<br>Invoices<br>Credit Notes |                  |              |                                                                     |                              |                        |                    |              |                                  |           |               |            |             |        |                                                                                                    |            |
|                                        | ۰                |              |                                                                     |                              |                        |                    | _            |                                  |           |               |            |             |        |                                                                                                    | ÷          |

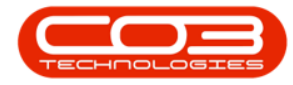

If any Buy Back Requests were created via Contract Expiry that have not yet been approved, you will be asked if you would like to view those requests: **Do you want to view Buy Back Requests for this contract?** 

| 🗢 👻                                             |            |                                                                        |                                         | C                                                                                                    | ontract Listin       | g - BPO: Versie      | on 2.5.0.14 - | Example Comp                     | pany         |             |            |              |             |              |                                   | - 2          | X         |
|-------------------------------------------------|------------|------------------------------------------------------------------------|-----------------------------------------|----------------------------------------------------------------------------------------------------|----------------------|----------------------|---------------|----------------------------------|--------------|-------------|------------|--------------|-------------|--------------|-----------------------------------|--------------|-----------|
| Home Ec                                         | uipmen     | t / Locations Co                                                       | ntract Finan                            | nce / HR Inventory Maintenance / Projects                                                                    | Manufacturing        | g Procurem           | ent Sales     | Service                          | Reporting    | Utilities   |            |              |             |              |                                   | - 8          | ×         |
| Add Edit Delete                                 | View       | <ul> <li>Save Layou</li> <li>Workspace</li> <li>Save Filter</li> </ul> | at ⊨le Hold<br>s • iii Susp<br>Iii Rele | Construction     Construction     Construction     Construction     Construction     Construct     Construct | re Close<br>Contract | Durban<br>End Of Cor | • 🕅           | Find Serial No.<br>Find Contract | Print E      | port Report | s          |              |             |              |                                   |              | ~         |
| Processing                                      |            | 4 Format                                                               | 4                                       | Status Processing                                                                                            |                      | 4                    | Current       |                                  | 4 Print      | ⊿ Repo      | 4          |              |             |              |                                   |              | $\sim$    |
| Links                                           | <b>#</b> 0 |                                                                        |                                         |                                                                                                    |                      |                      |               |                                  |              |             |            |              |             |              |                                   |              |           |
| Enter text to search                            | 9          | ContractNo                                                             | CustomerC                               | CustomerName                                                                                                 | CustomerD            | ContractType         | ContractTy    | Location                         | OrderNo      | StartDate   | EndDate    | Department   | Period      | PeriodType   | BilingCyde                        | BilingPeriod | Bilin     |
| Functions                                       |            | * <b>0</b> ¢                                                           | 4 <b>0</b> 4                            | -D:                                                                                                    | a∎c                  | 1 <b>0</b> 0         | (D)           | 1 <b>0</b> 0                     | 4 <b>0</b> 4 | -           | -          | * <b>0</b> ¢ | -           | (D)          | <ul> <li>International</li> </ul> | -            | -         |
|                                                 | •          | PC0000001                                                              | DAN002                                  | Dancing Shoes                                                                                                |                      | PRE                  | Prepaid Con   | Kloof                            | test         | 23/03/2016  | 23/03/2021 | Sales Depar  | 6           | 0 Months     | Months                            | 1            |           |
| Notes                                           |            | CO0000042                                                              | HOP001                                  | Hope Works (Pty) Ltd                                                                                         |                      | CPC                  | Cost Per Co   | Main                             |              | 07/09/2016  | 07/09/2022 | Sales Depar  | 6           | 0 Months     | Months                            | 7            |           |
|                                                 |            | CO000073                                                               | HOP001                                  | Hope Works (Pty) Ltd                                                                                         |                      | CPC                  | Cost Per Co   | Durban Area                      |              | 29/05/2018  | 29/05/2023 | Sales Depar  | 6           | 0 Months     | Months                            | 0            |           |
|                                                 |            | CO000082                                                               | HOP001                                  | Hope Works (Pty) Ltd                                                                                         |                      | CPC                  | Cost Per Co   | Durban Area                      |              | 10/09/2019  | 10/09/2024 | Sales Depar  | 6           | 0 Months     | Months                            | 7            | 1         |
| Documents                                       |            | CO000083                                                               | WES001                                  | Westwood Dynamic                                                                                             |                      | CPC                  | Cost Per Co   | Durban Area                      | 1234         | 15/10/2014  | 15/10/2019 | Sales Depar  | 6           | 0 Months     | Months                            | 8            |           |
|                                                 |            | CO000085                                                               | TOP002                                  | Top Vehide Hire                                                                                              |                      | CPC                  | Cost Per Co   | Durban Area                      | CtrtOrdNo1   | 25/10/2022  | 25/10/2027 | Sales Depar  | 6           | 0 Months     | Months                            | 8            | ( )       |
| Suspend History Processing Invokes Credit Notes |            |                                                                        |                                         |                                                                                                    | Do you want          | to view Buy Ba       | K Requests f  | No                               | ?            |             |            |              |             |              |                                   |              |           |
| Open Windows ¥                                  |            |                                                                        |                                         |                                                                                                    |                      |                      |               |                                  |              |             |            | User :       | šiancaD 01, | 11/2022 Vers | ion : 2.5.0.14                    | Example Comp | )<br>Dany |

• Click on the **Yes** button.

• The *Buy Back Request Listing* screen will open displaying the relevant requests for this contract. <u>Approve</u> or <u>Decline</u> as required.

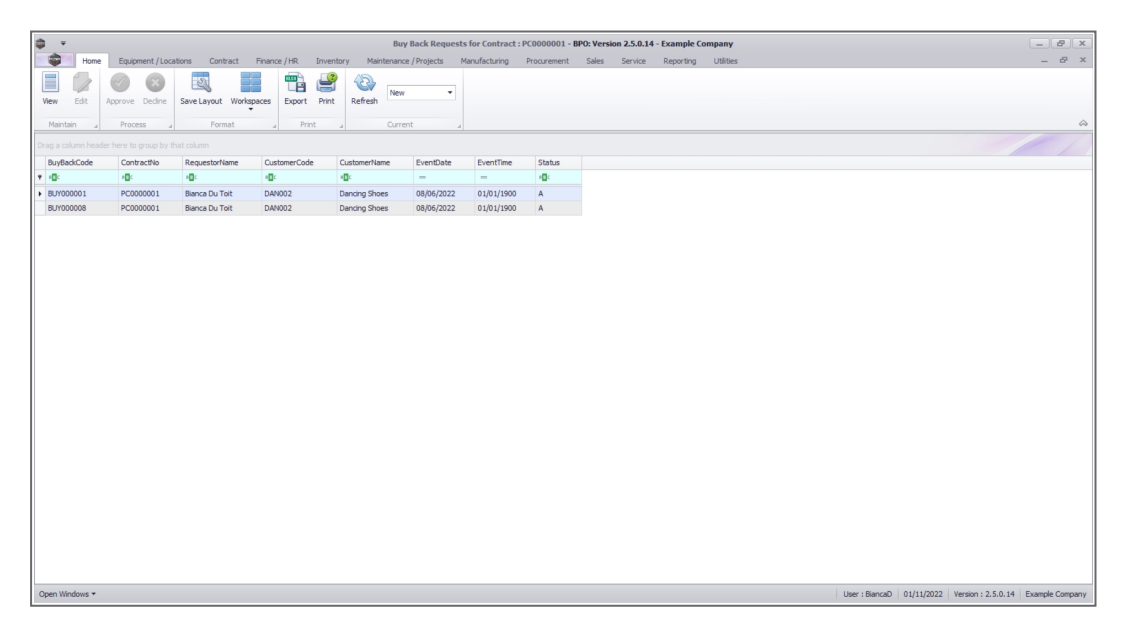

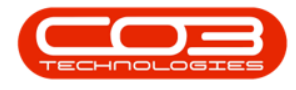

#### **Related Topics**

- Close Contract
- <u>Contract Expiry</u>

MNU.112.072